## 操作说明

- 第一步,登陆淮北师范大学首页,点击"缴费平台";(建议使用 360 浏览器)
- 第二步,用户代码和用户密码都是18位身份证号码,X请用大写;
- 登录完成,修改密码,密码强度为10-16位,
- 2个以上大写,2个以上小写,1个以上符号,3个以上数字;
- 第三步,点击"其他缴费"。

第四步,选择:

"研究生复试"

点击前面的小方框,打勾✔状态。

点击"下一步"

第五步,点击"中国银行",点击"下一步"

点击"中国银行",再点击"下一步"

第六步,核对个人信息中的姓名和身份证号,

跳转出二维码,使用手机微信、支付宝扫码。

## 手机端:

微信关注: 淮北师范大学财务处, 点击"缴费平台",

用户代码和用户密码都是18位身份证号码,X请用大写;

登录修改密码,密码强度为10-16位,

2个以上大写,2个以上小写,1个以上符号,3个以上数字;

点击"报名项目",选择"研究生复试"按提示缴费